## 情報 ポスター作り

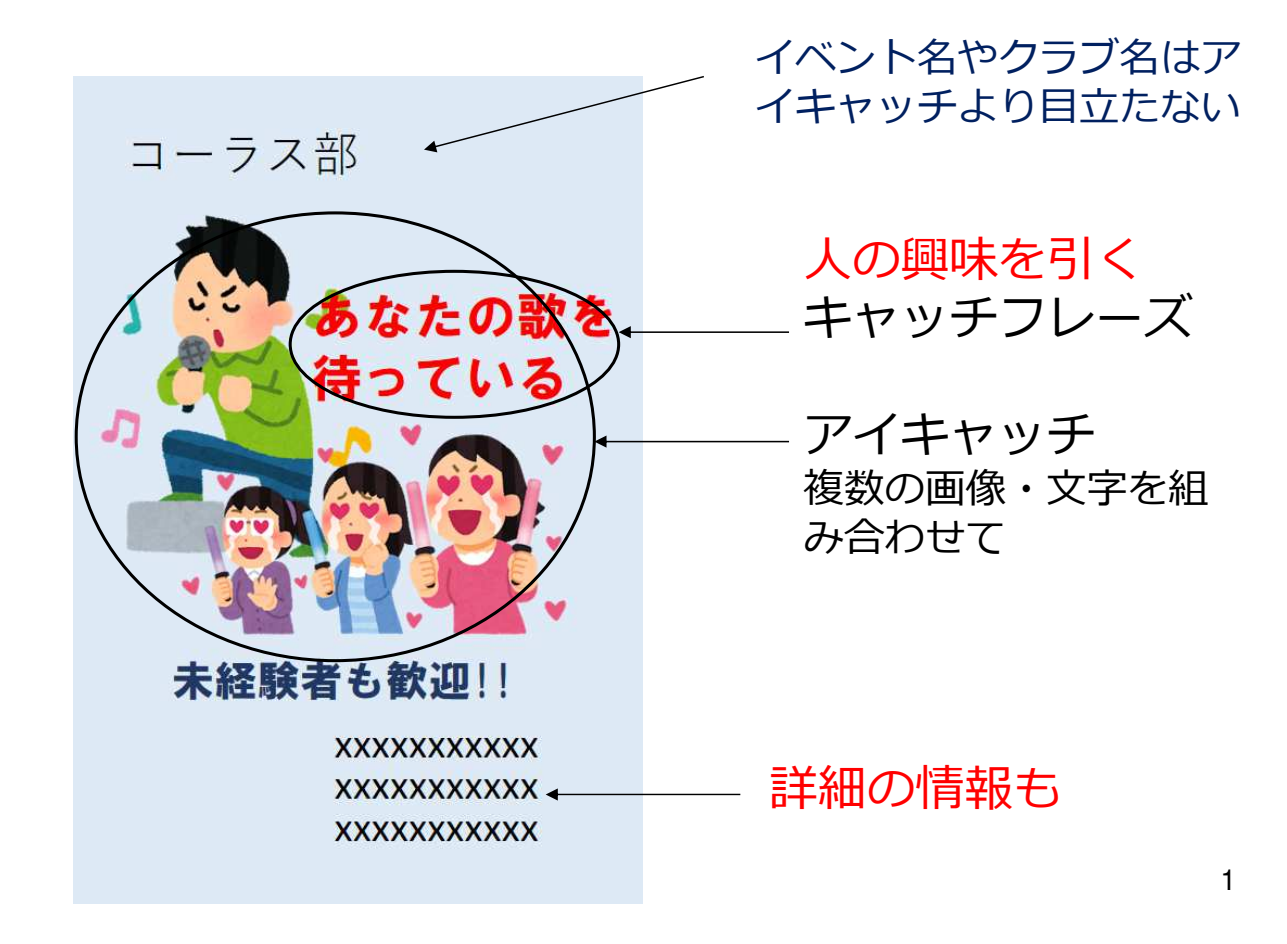

#### どうしてポスター作り? AI(人工知能)って何?

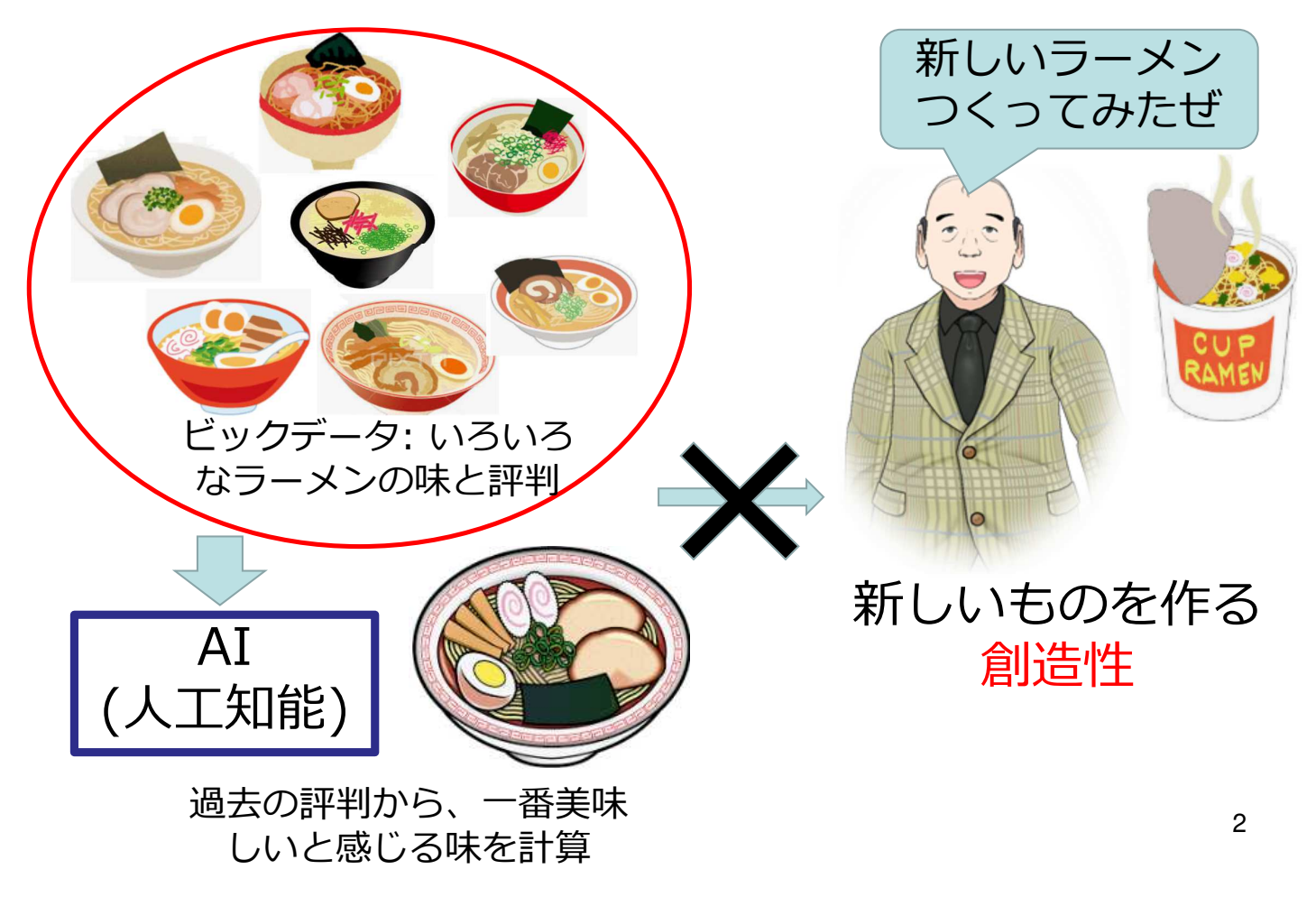

## ポスターの課題説明

#### ポスター/リーフレット作りの概要

演習課題

#### テーマ

- ・クラブ発表会/試合告知
- ・クラブイベント参加募集
- ・クラブ部員募集
- ・学校の行事案内/告知
- ・架空イベント参加募集/架空クラブ部員募集

完成イメージ(成果物/提出物) ・A4サイズ・カラー(パワポ)に一枚印刷したもの リーフレットのようにある程度細かい情報も追加

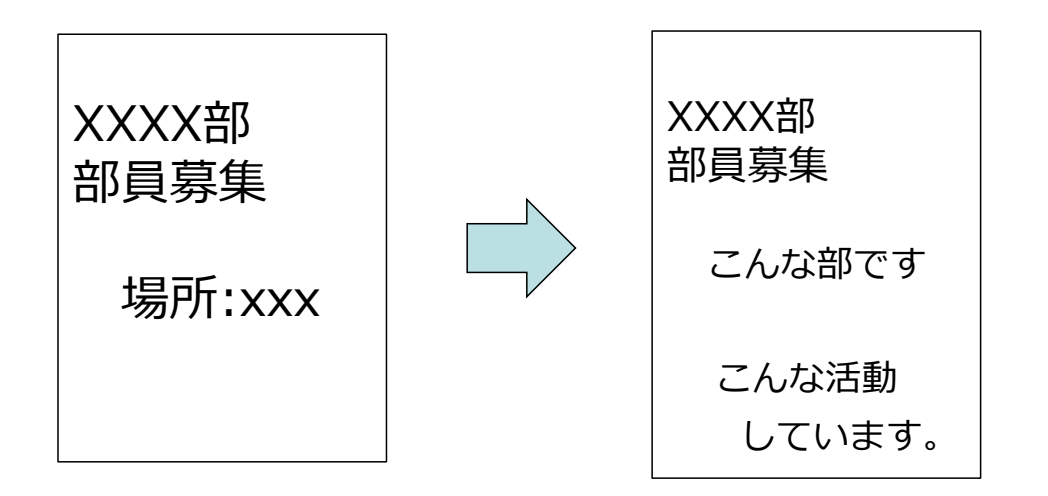

情報が少ないと、 もともと関心のあ る人しか参加しな い。

リーフレット型 知らない人、関心 のない人にも興味 を持ってもらえる ような情報を追加

5

#### ポスター/リーフレットの意味

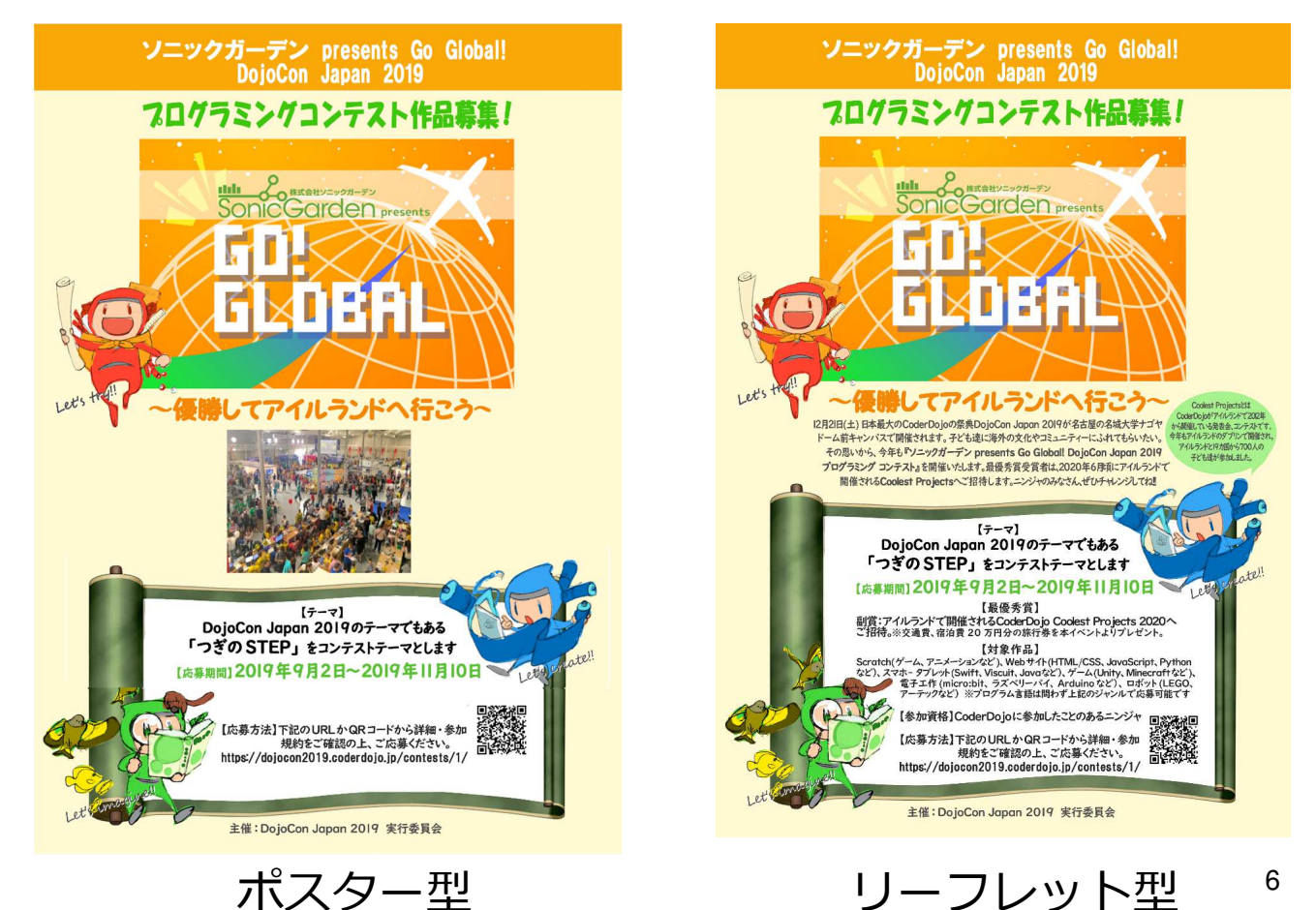

## アイキャッチとキャッチコピーの意味

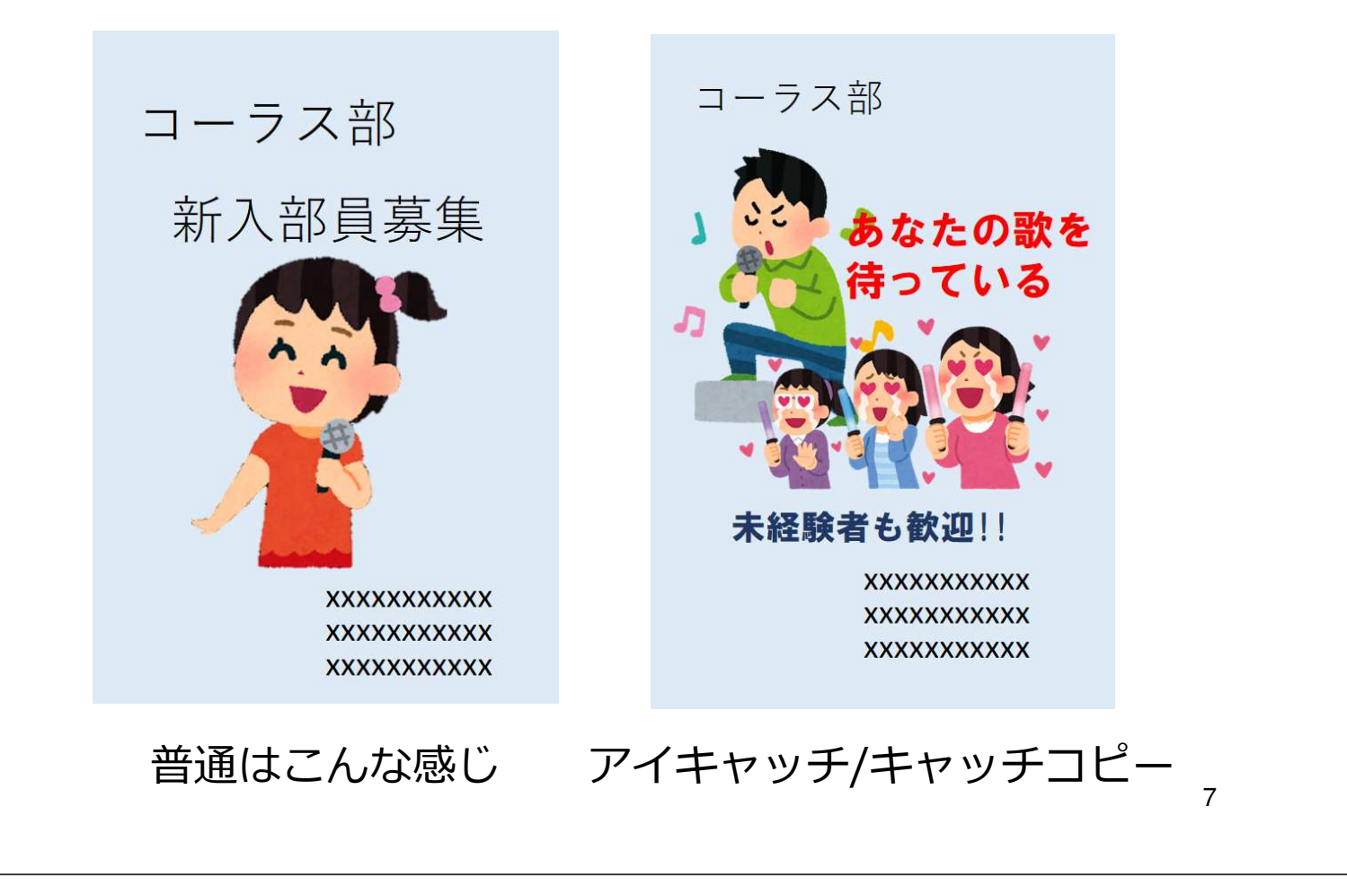

## アイキャッチとキャッチコピー(1) ポスターの主役

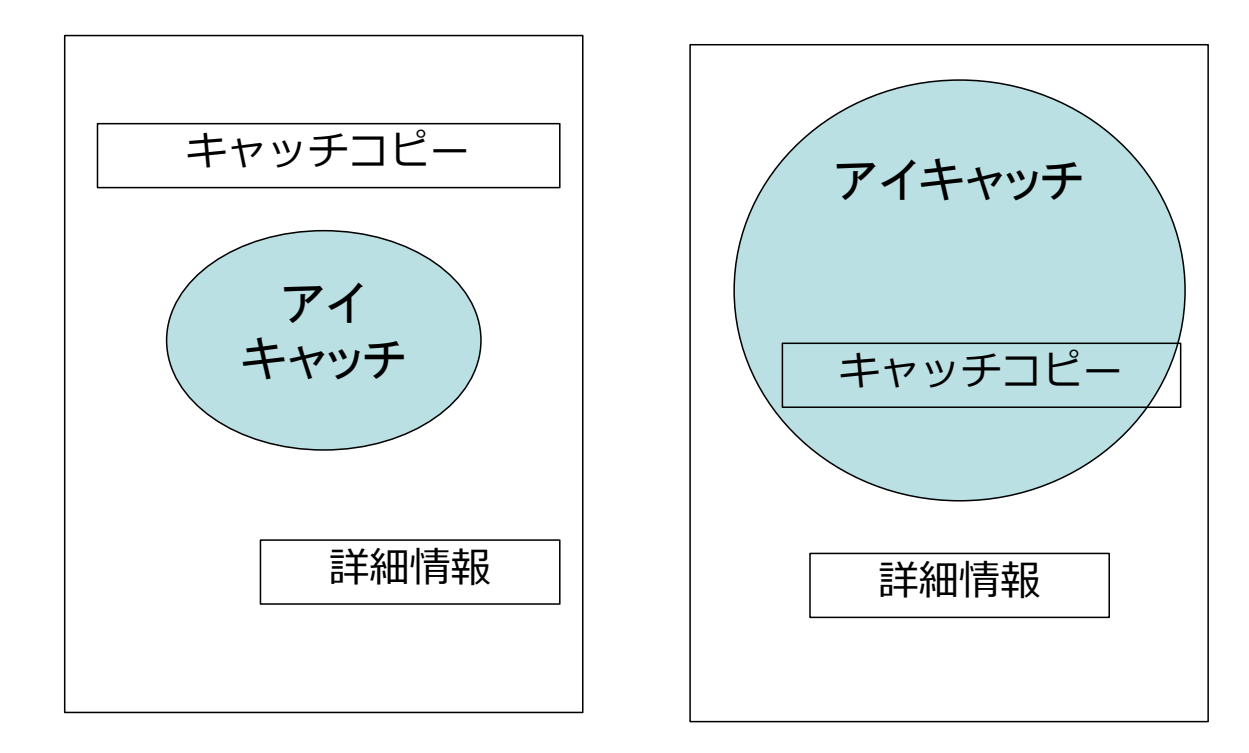

#### 視線の流れ

#### あまり視線の流れを見ださない

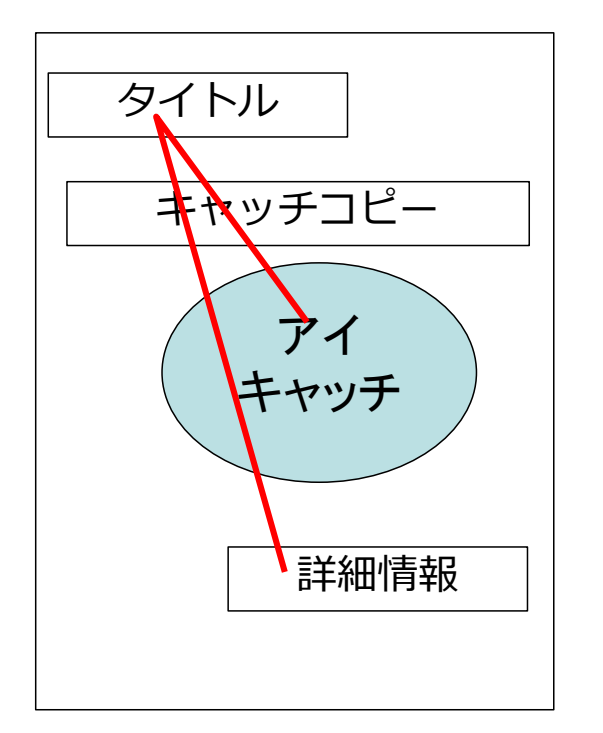

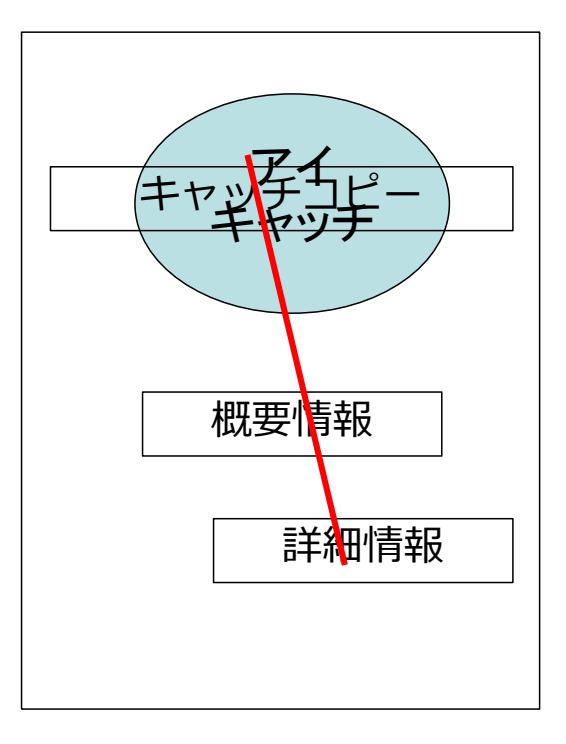

9

# 町中やWebのポスターを調べてみる

#### 気に入ったポスターのキャッチコピーとアイキャッチ を調べてみよう

町中/Web のポスターのキャッチコピー/アイキャッチを調べる。

ポスター1:

| ボスターイメージ                      | キャッチコピー↓                           |
|-------------------------------|------------------------------------|
| (手書きでいいのでイラストでポスターの内容を<br>描く) | (キャッチコピー自体の言葉を記述)                  |
|                               | アイキャッチ↓<br>(どんな部分がアイキャッチになっているか記述) |
| キャッチコピーとアイキャッチの意図や効果:(見る      | 5人がどのように興味や関心を持つか記述)               |
|                               |                                    |

アイキャッチとキャッチコピー(2) テーマが「帰宅部」だってポスターは作れる 「帰宅部 ポスター」で検索

帰宅部ポスターの画像検索結果

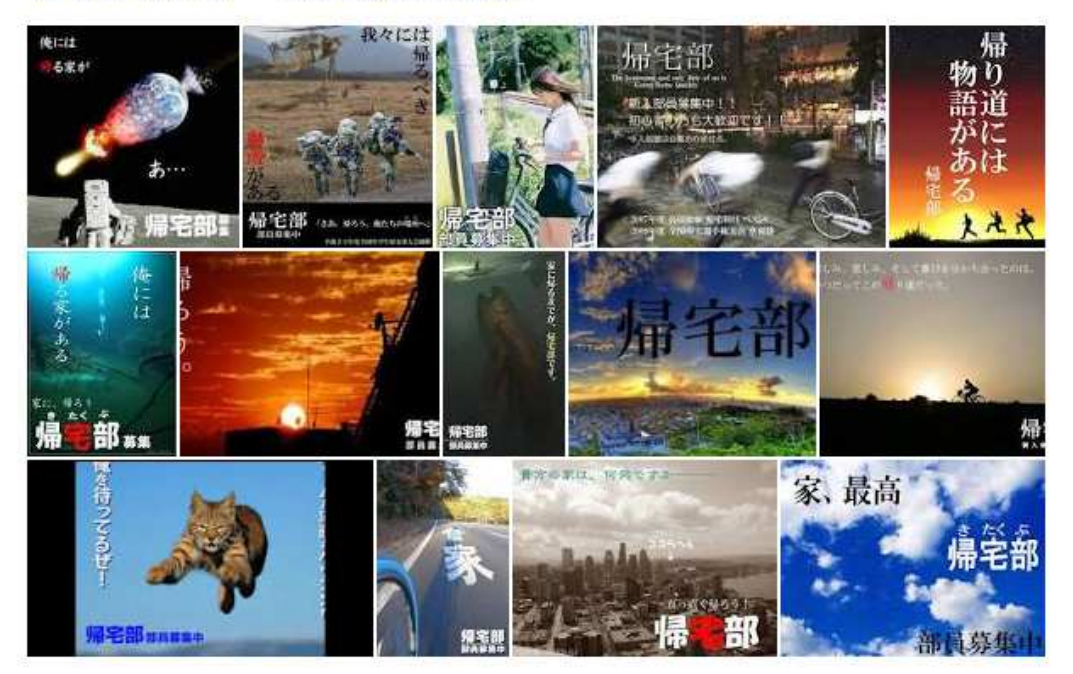

ほとんど、アイキャッチとキャッチコピーだけ

11

演習補足

#### 補足:チラシ(リーフレット)を調べてみよう

[高校 チラシ クラブ活動] [高校 チラシ 文化祭] など検索してみよう。

吹奏楽部

「入生歓迎行事(ビラまき)2012

務委託 教員 

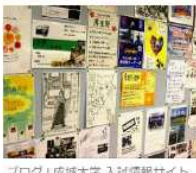

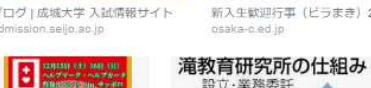

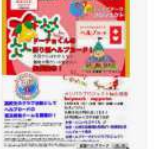

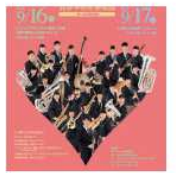

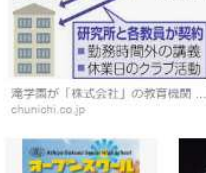

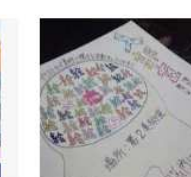

書教展

• -2()-() ()+ -2()+

速報!第102回書教展で

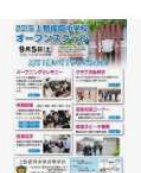

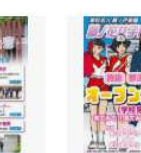

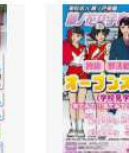

HINESVI 広奏家部です。

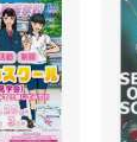

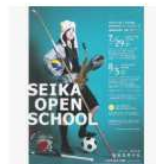

お知らせ | 星学館高等学校

芦屋学園中学校・高等 みんなが作った「部活動動」

学校から皆様へのお知

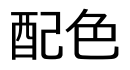

#### とにかく最低限文字は見えること

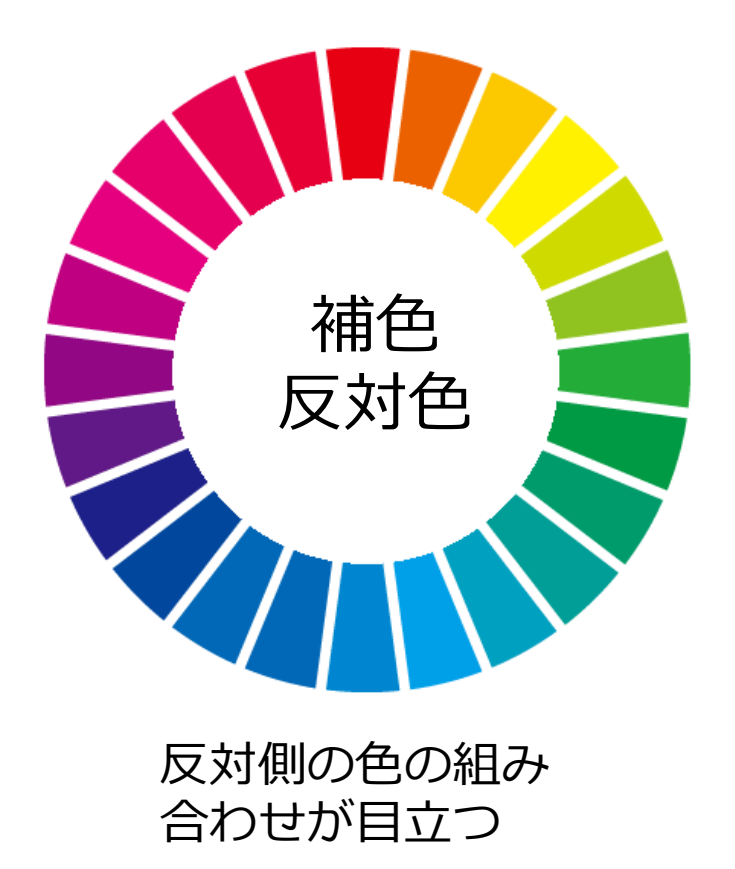

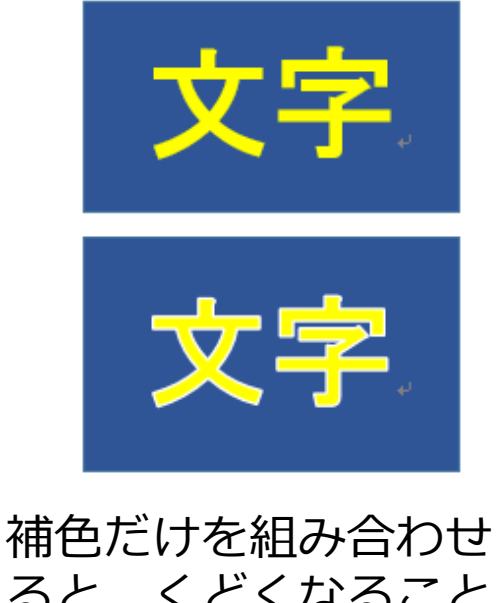

ると、くどくなること がある 写真に文字を載せる場 合は、文字の縁取り

## チラシ(リーフレット) デザインのポイント

今回の制作では次のポイントで採点します。

1. アイキャッチが適切である。

2. キャッチコピーが適切である。

3.グラフィック(画像)を5個以上組み合わせて 使用している。

4. 配色が考慮されていて、グラフィックや文字 がはっきり見える。

## 作成ツール:パワポの操作説明

## Word/Excel/パワポでのオブジェクト(操作)の共通点

| Word:<br>ページ/段落<br>レイアウト/<br>スタイル<br>参考資料<br>校閲 | 表  | 文字・文字列/<br>編集・検索・置換<br>図形<br>印刷/ ファイル操作 | Excel:<br>シート/セル<br>セル書式<br>レイアウト<br>数式/ グラフ<br>データ処理<br>プログラム<br>(印刷) |
|-------------------------------------------------|----|-----------------------------------------|------------------------------------------------------------------------|
|                                                 | スラ | イド/(印刷)<br>メーション/ パワポ:                  |                                                                        |

#### パワポで作る準備(用紙設定)

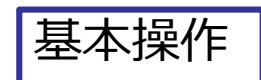

・z:ドライブでパワポファイルの作成
 ・デザインでサイズの設定
 印刷イメージにするので、かなりパワポとしては詰まった感じで作る。

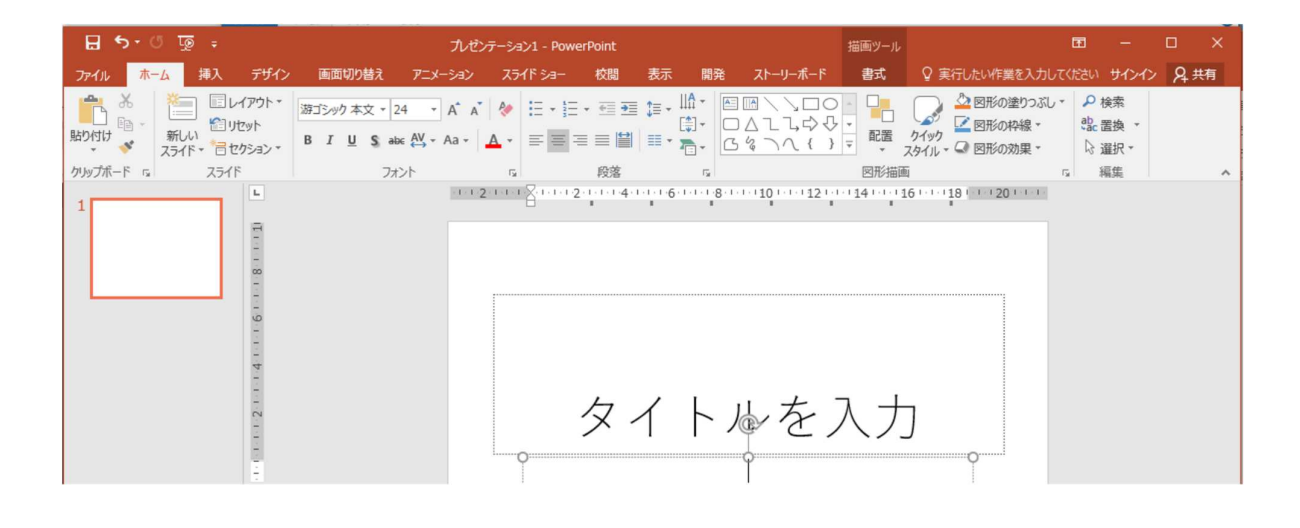

#### パワポで作る準備(用紙設定:A4縦指定)

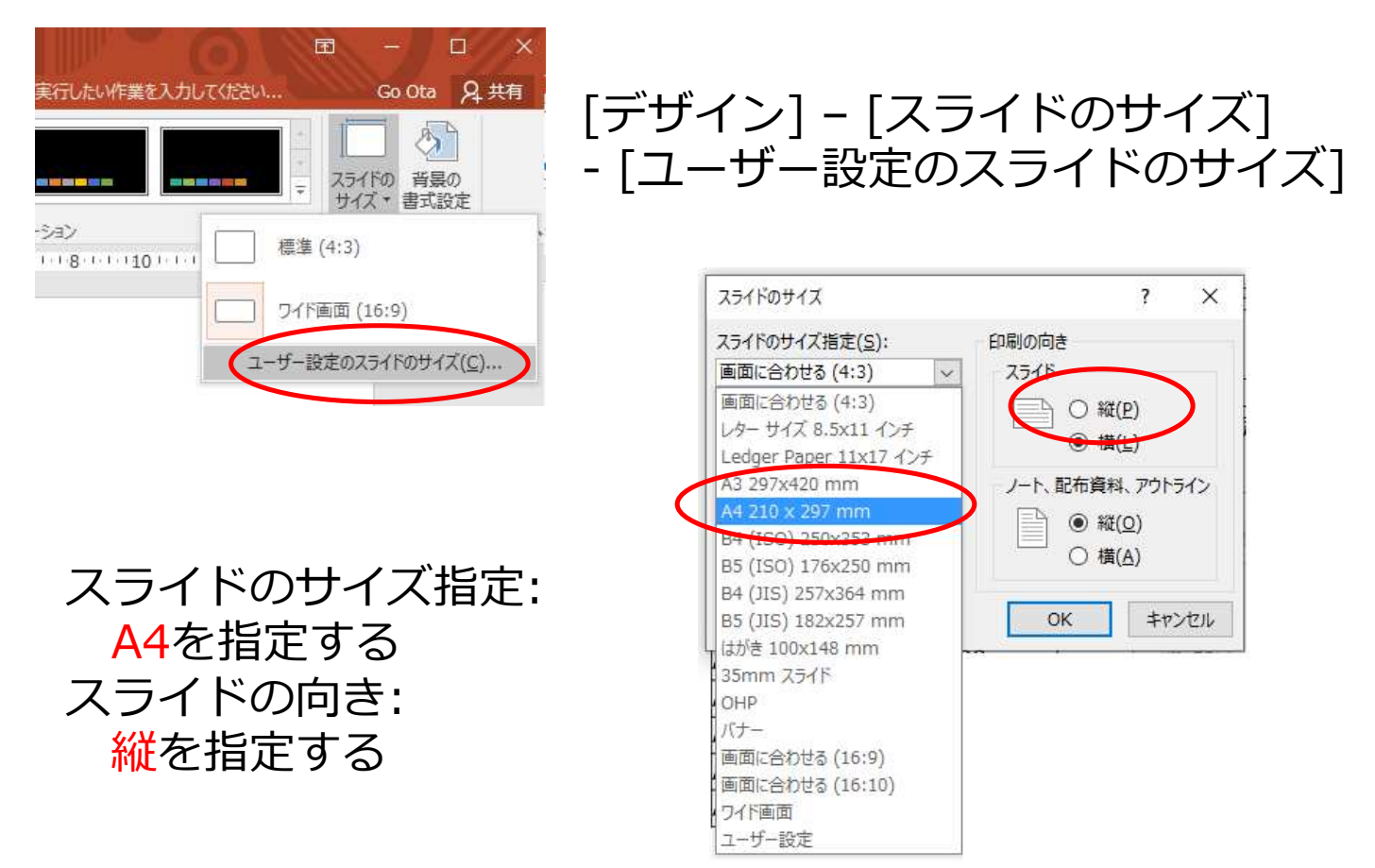

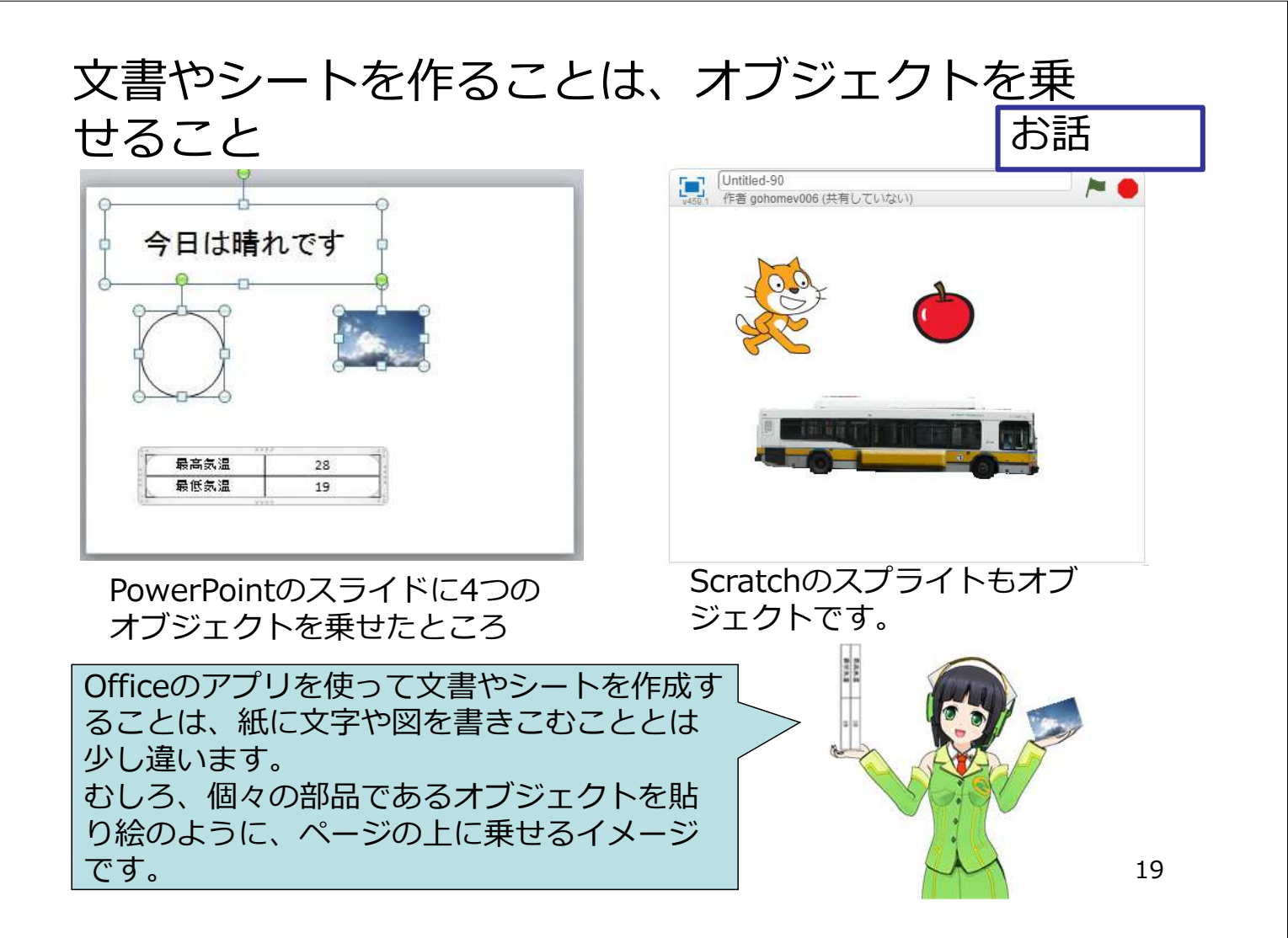

# オブジェクトって何? オブジェクト = 基本的な定義 + 属性 + 機能(手続き) 基本的な定義 ア・楕円である。 文字列である。 今日は晴れです 今日は晴れです

| 属性      | サイズ、塗りつぶし、線種、 | サイズ、フォント、飾り、 |
|---------|---------------|--------------|
|         |               | 今日は今日は       |
| 機能(手続き) | 削除、コピー、変形、移動  | 削除、コピー、移動    |

オブジェクトは実体や対象という英語での意味ですが、 ITの世界ではデータとその属性や手続きなどが1つのま とまりになったものを表します。 Word、Excel、パワポ個々のオブジェクトは属性や機 能(手続き)持っています。この属性や機能には共通し たものが多く、一つ覚えると他のオブジェクトも簡単 に操作できるようになります。

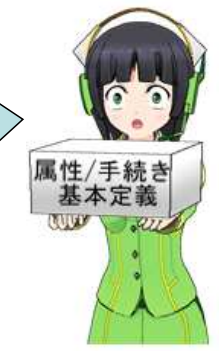

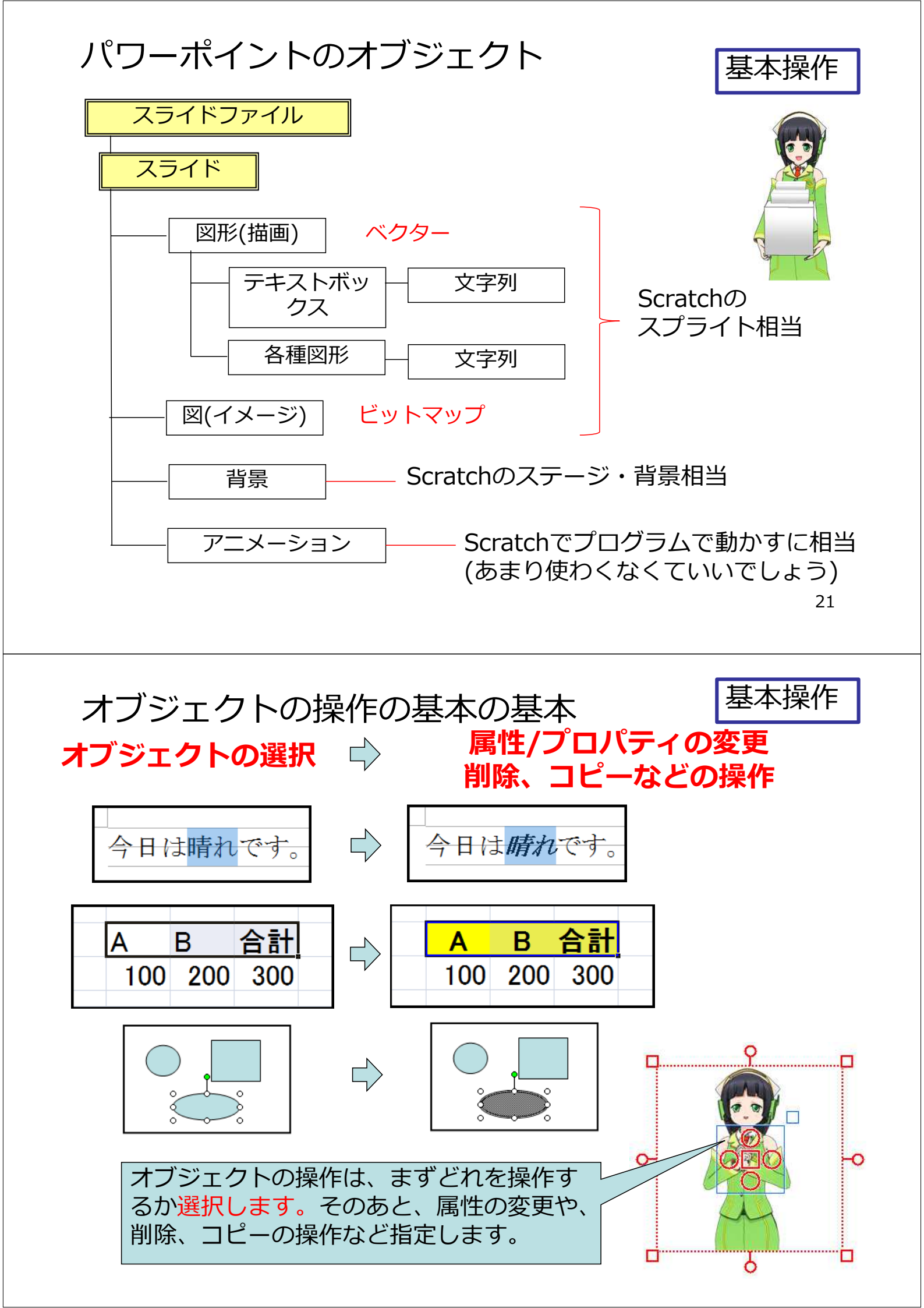

# パワポの基本(1) オブジェクトの配置

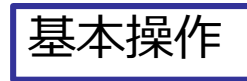

| ∓ অূ ∿ • <b>स</b>                | ルゼン                            | テーション1 - PowerPoint |                     |                                                                                | 描画ツール                     | Ē                                            | - 0     |
|----------------------------------|--------------------------------|---------------------|---------------------|--------------------------------------------------------------------------------|---------------------------|----------------------------------------------|---------|
| ファイル ホーム 挿入 デザイン                 | 画面切り替え アニメーション                 | スライド ショー 校開         | 表示 📭                | イーホービーイス 3                                                                     | ■式 ♀                      | 彙作アシスト                                       | サインイン 🎗 |
|                                  | 游ゴシック Ligh * 60 * A A          | 🍖 🗄 - 1 = - 🖷       | ≝ ‡≣ - <u>IIA</u> - |                                                                                |                           | 🖉 図形の塗りつぶし                                   | ●検索     |
| 貼り付け 新しい                         | B I U S abc AV - Aa -          |                     | ≝∗⊼.                | $\Box \Delta \Box \downarrow \Box \Diamond \forall$<br>$G \& \neg \land \{ \}$ | ・ 配置 クイック                 | ■図形の枠線・                                      | 電話上     |
| ・ スライト・日ビッション・<br>クリップボード 5 スライド | フォント                           | 「」 段落               |                     |                                                                                | スタイル<br>図形描画              |                                              | 「編集     |
| 1                                | 2 . 1 . 1 . 1                  |                     | 6.1.1.18.1.1.11     | 0001200014000                                                                  | 16 18                     | 231-1-1221-1                                 |         |
|                                  |                                |                     |                     | 最近使用した図                                                                        | 形                         |                                              |         |
| -<br>0                           |                                |                     |                     |                                                                                |                           | 1,40                                         |         |
|                                  |                                |                     |                     | "G& JA                                                                         | { }                       |                                              |         |
| フニノドにあ                           | 」<br>罢<br>オ<br>て<br><i>十</i> 一 | · ニー – –            | トた                  | 線                                                                              |                           |                                              |         |
| スノイトに留                           | 「但9つハノ                         | シエク                 | 5                   |                                                                                | 47,23,                    | 2,46%                                        |         |
| 選択する。                            |                                |                     |                     |                                                                                |                           | _                                            |         |
|                                  |                                |                     |                     | 基本図形                                                                           |                           |                                              |         |
|                                  |                                |                     |                     |                                                                                | $\nabla D \Delta \delta $ | $\gamma \bigcirc \bigcirc \bigcirc \bigcirc$ |         |
| <b>1000</b>                      |                                | 000000000           |                     | 10000                                                                          | JOFG                      | 2000                                         |         |
|                                  |                                |                     |                     | <b>1</b> 000                                                                   |                           | ₹ ७: ( 03                                    |         |
| 1 000                            | $\sim$                         |                     |                     |                                                                                | ] { }                     |                                              |         |
| <ul> <li>300</li> </ul>          |                                |                     |                     |                                                                                |                           |                                              |         |
| ◆                                |                                | £                   |                     | 6 D V A                                                                        | シケゆない                     | രിയം എല്ല<br>വൈഗിനും പ                       |         |
| <b>\$</b>                        |                                | /                   |                     | 440                                                                            |                           |                                              |         |
| т 88                             |                                |                     |                     | 数式図形                                                                           |                           |                                              |         |
| / 88                             | X                              |                     |                     | + ∞ ÷ :                                                                        | = #                       |                                              |         |
| 0                                | $\sim$ $\sim$                  |                     |                     | フローチャート                                                                        |                           |                                              |         |
| □ 233                            |                                |                     |                     |                                                                                |                           |                                              |         |
|                                  | <u></u>                        |                     |                     |                                                                                | S A T A T                 |                                              |         |
|                                  |                                |                     |                     |                                                                                |                           |                                              |         |

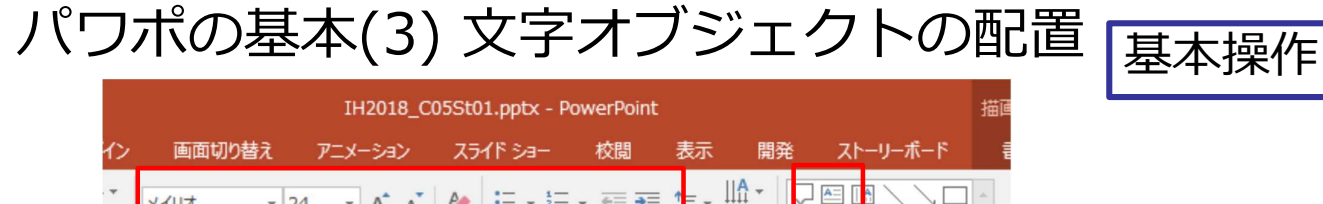

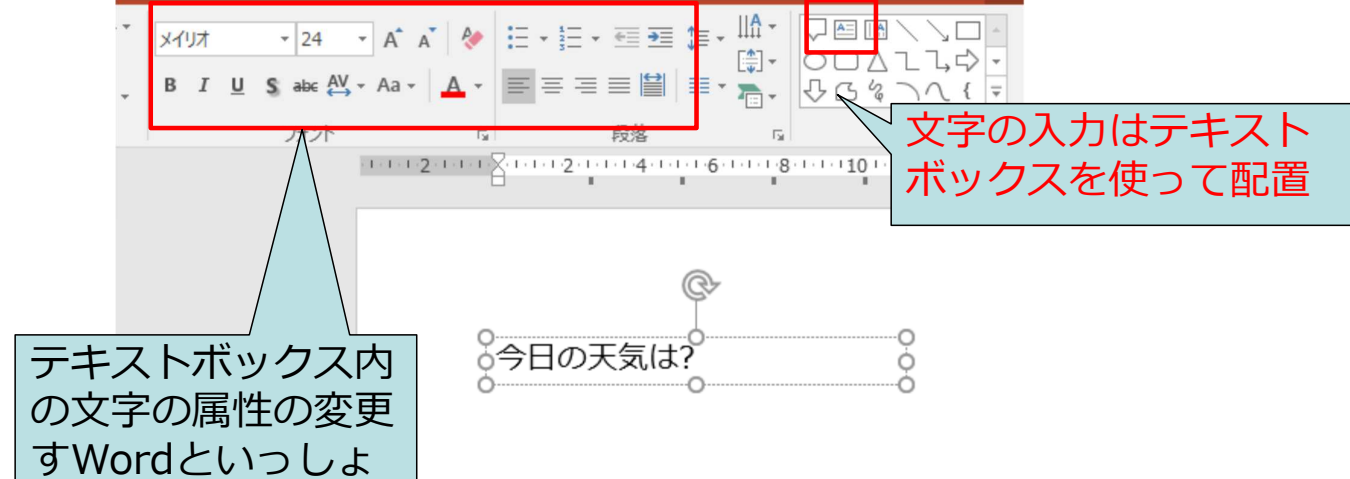

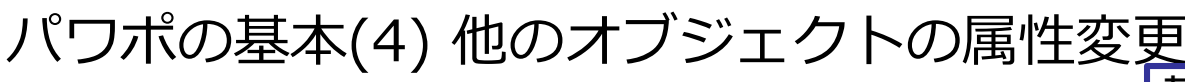

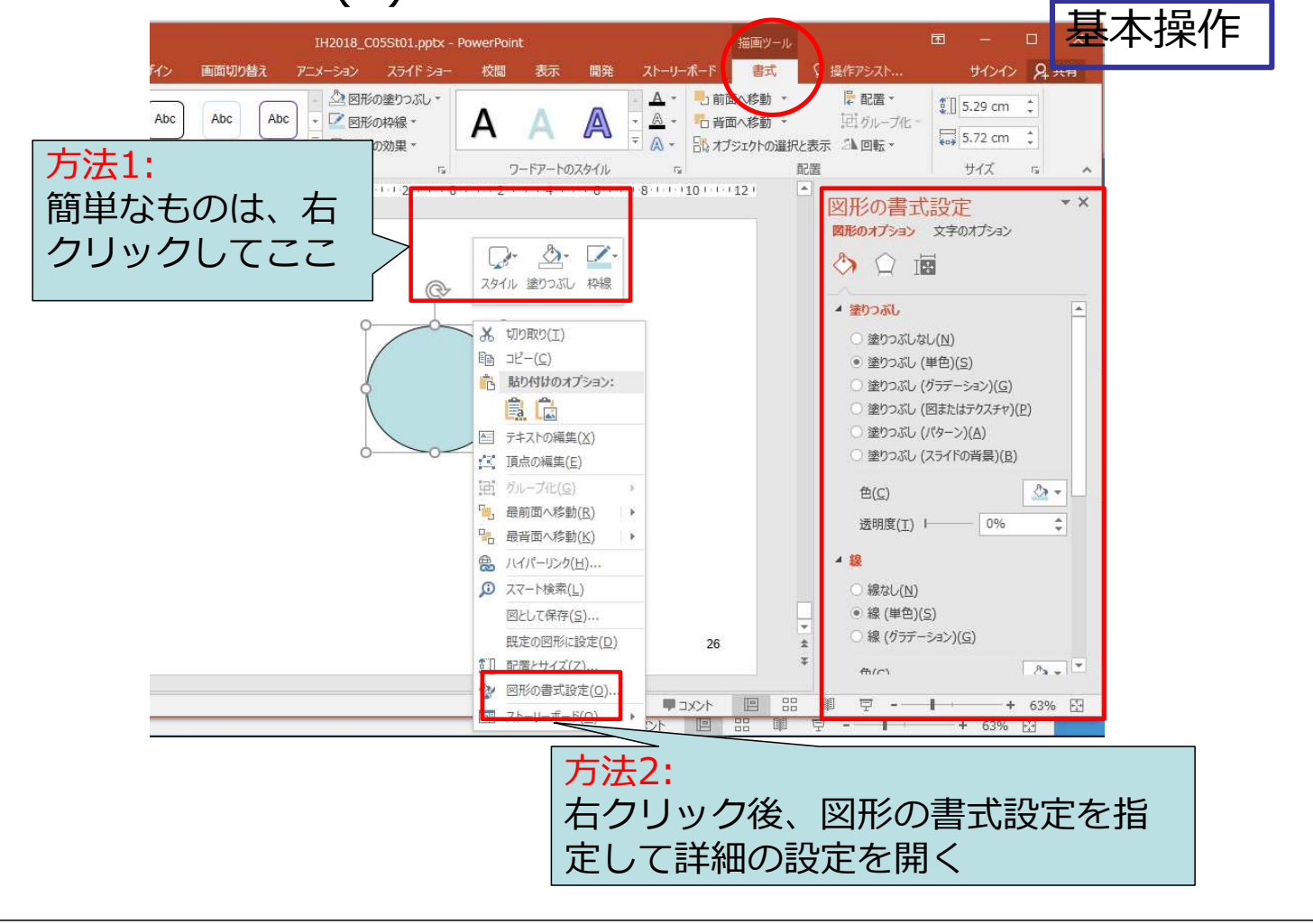

パワポの基本(5) オブジェクトの重なり

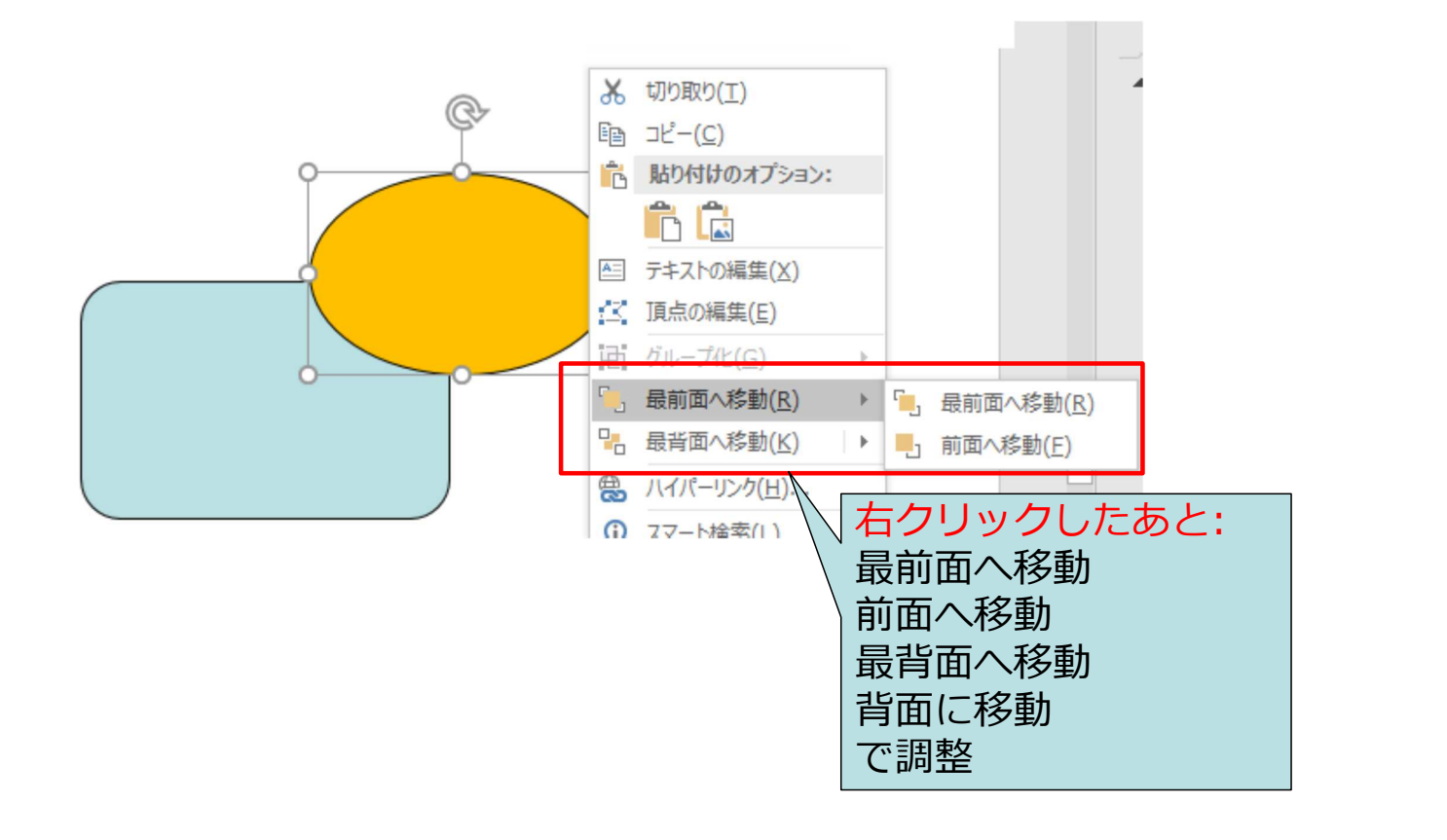

基本操作

## パワポの基本(6) 新規のスライドの種類

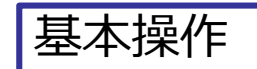

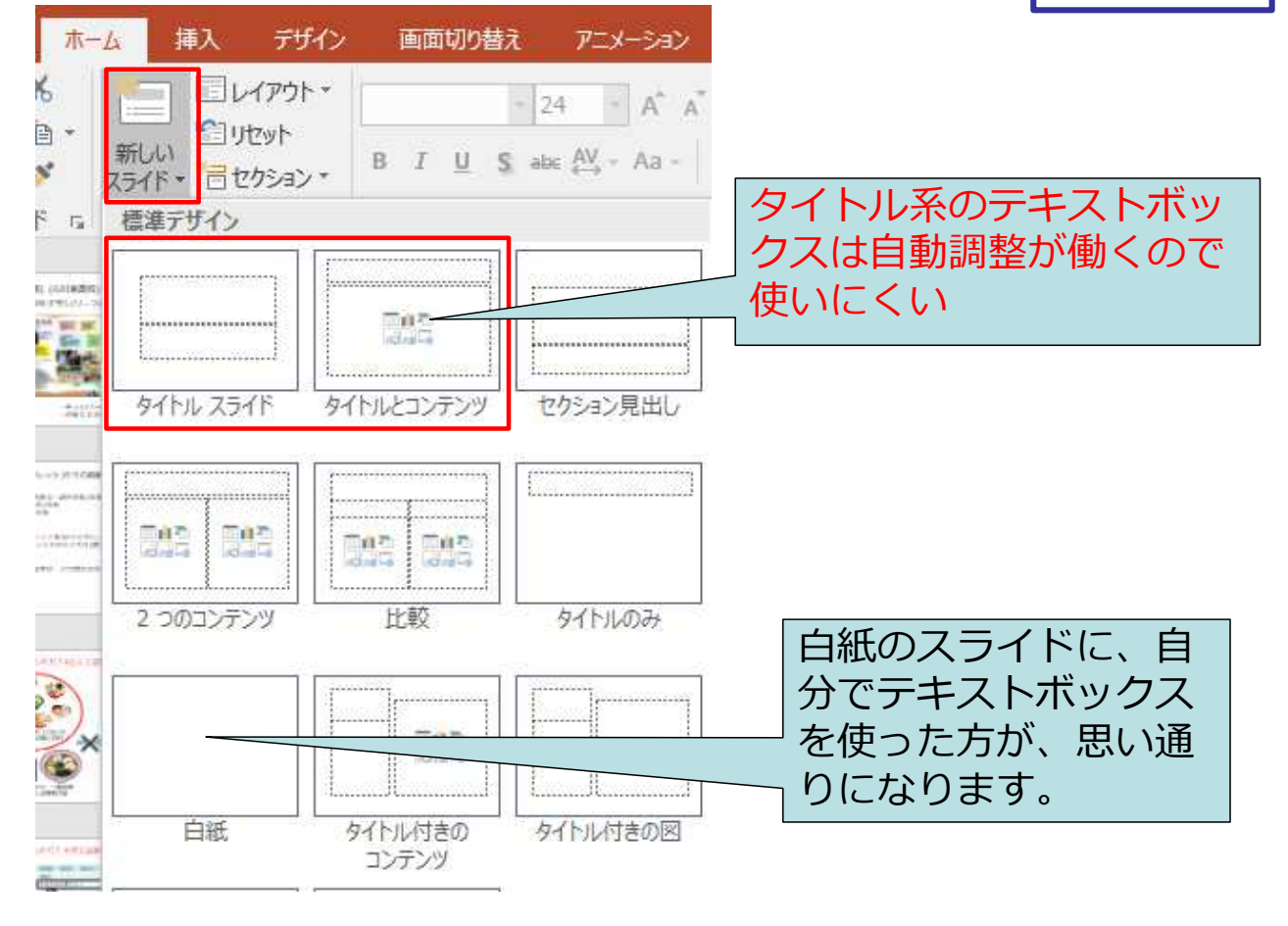

## 補足: Webからイラストや写真などとってくる 「いらすとや」「ぱくたそ」など有名

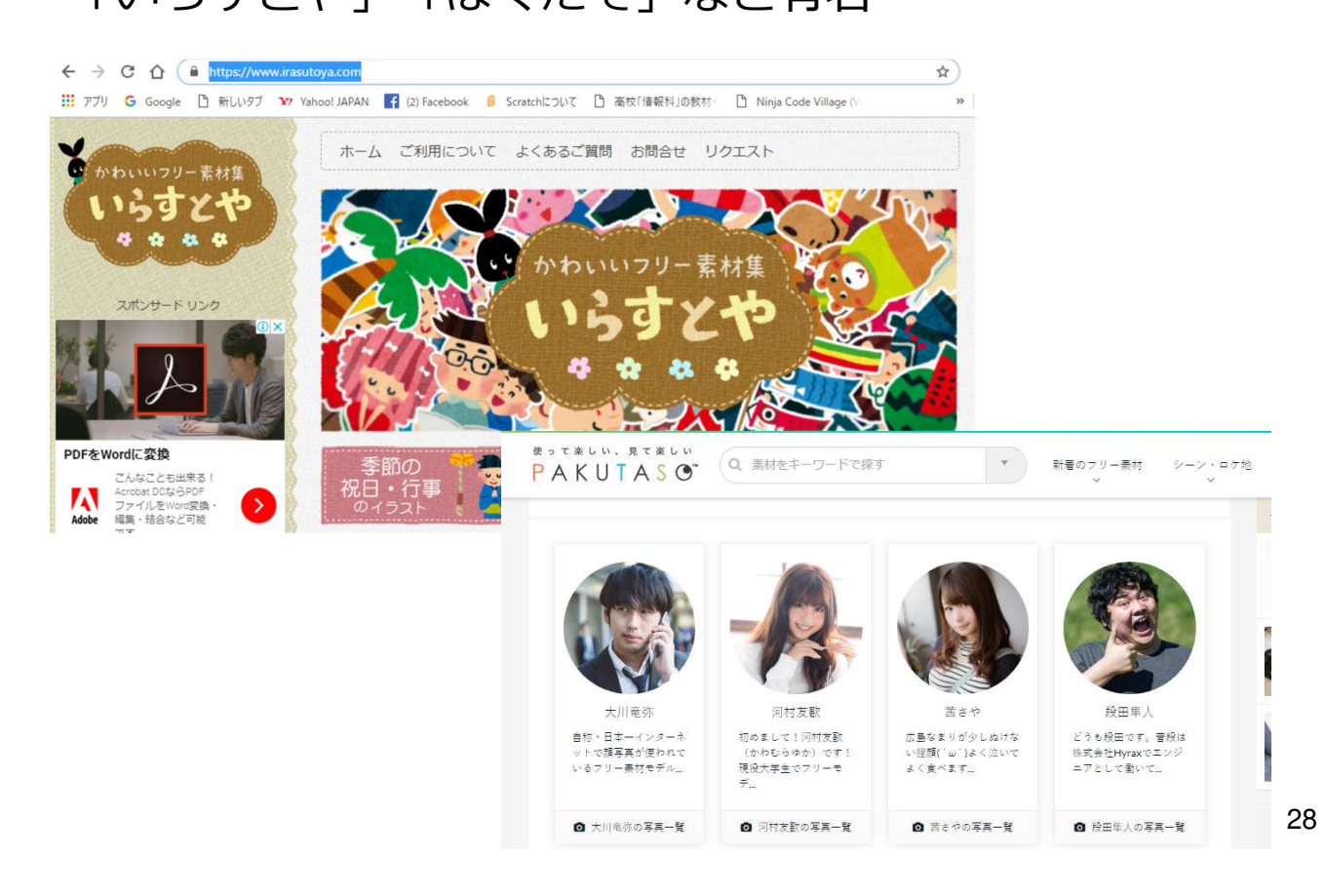

#### 補足:Webのイラストの利用 方法1:直接コピーしてからパワポに張り付け 方法2:ファイルに保存してから読み込み

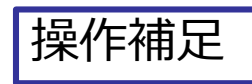

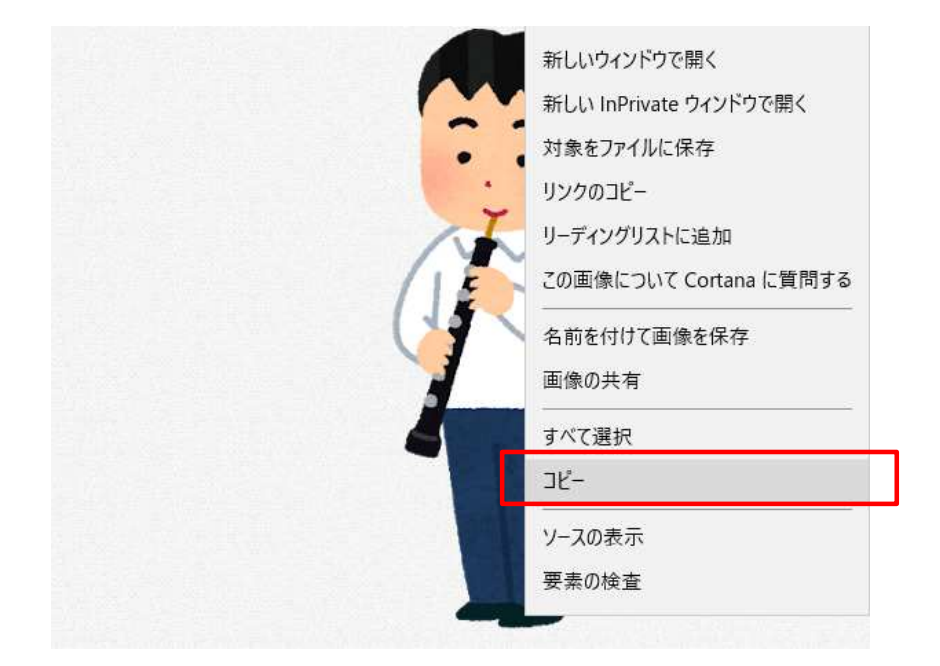

# 補足: イメージのトリミング 図(ビットマップ)はトリミングできます

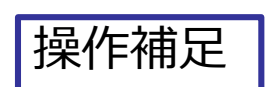

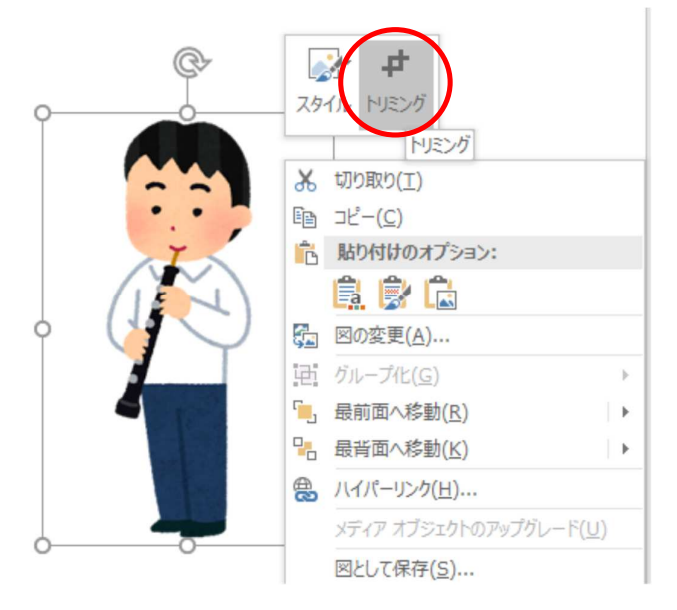

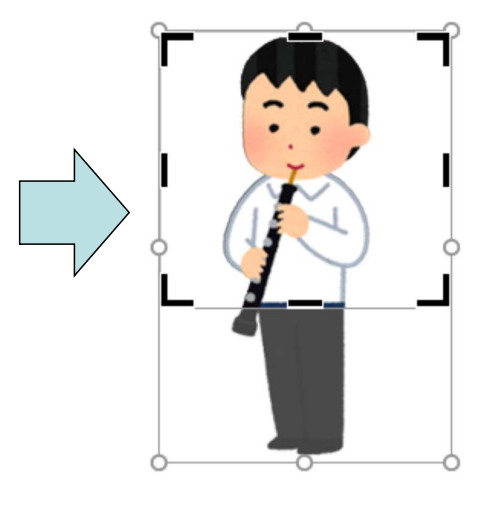

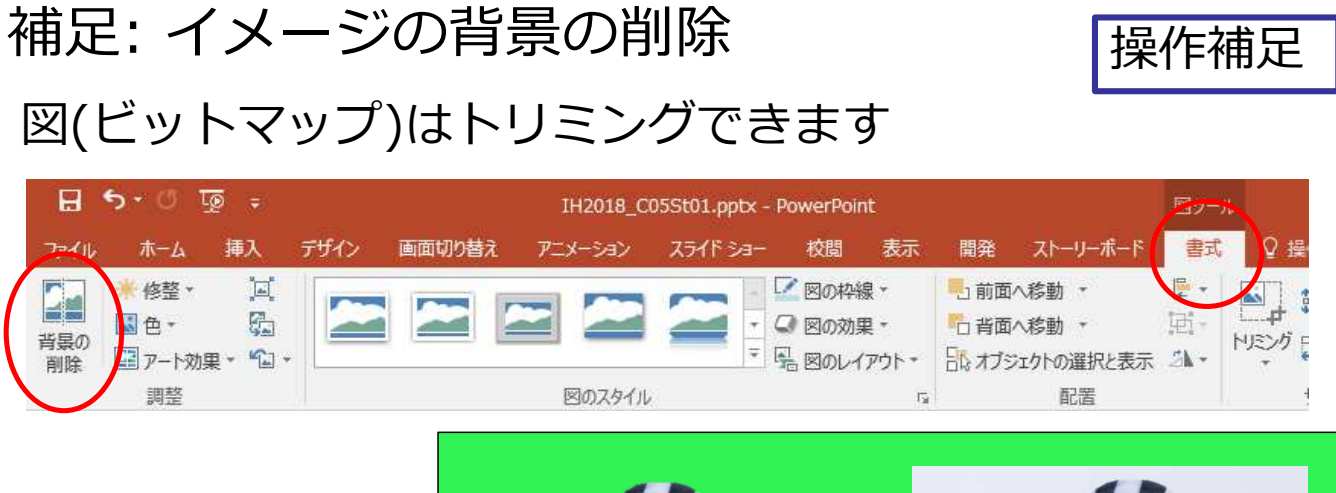

[背景の削除] を使えば、人物や ものだけを取り出す ことができます。

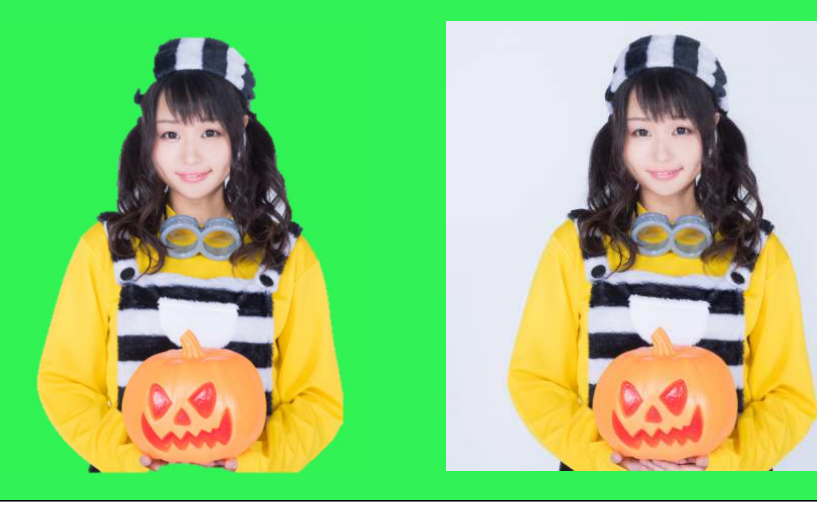

#### 補足: ワードアートの利用

| 3_C05St01.pptx - PowerPoint | 描画ツール                              |                           |                                     |                                                                                                  |                     |                         |          |
|-----------------------------|------------------------------------|---------------------------|-------------------------------------|--------------------------------------------------------------------------------------------------|---------------------|-------------------------|----------|
| v スライドショー 校隠 表示 開発 ストーリーボード | 書式                                 | ? 実行したい                   | 作業を入力し                              | ってください                                                                                           | . <del>y</del>      | 1212                    | 8        |
|                             | A し前面<br>合す<br>A し 音面<br>A し 記 オブジ | へ移動 *<br>へ移動 *<br>江かの選択/  | によう<br>日本<br>「日本」<br>「日本」           | R置 ▼<br>バループ化 *<br>回転 ▼                                                                          |                     | 2.57 cm<br>10.18 cn     | ¢<br>n ¢ |
| カスタイル 15 ワードアートのスタイル        | A \$(5)                            | I                         | 尼置                                  |                                                                                                  |                     | サイズ                     | 15       |
| 市川東高校                       |                                    | }<br>}<br>k( <u>D</u> ) } | 10・・・・12<br>変形なし<br>abcde<br>枠線に合わせ | C<br>T<br>C<br>C<br>C<br>C<br>C<br>C<br>C<br>C<br>C<br>C<br>C<br>C<br>C<br>C<br>C<br>C<br>C<br>C | cder and<br>v 1 x 1 | ocde<br>oghijo<br>∕nnoQ | *        |
| (                           | abc 变形(I)                          |                           | abcde al                            | bcde a                                                                                           | bCde                | abcde                   | 6        |
|                             |                                    | 4                         | abcde al                            | bcde 🗧                                                                                           | B,                  | gB)                     |          |
|                             |                                    | AND FORM                  | Bcd 8                               | 868                                                                                              | (p)                 | abc<br>abc<br>NcN       |          |
|                             |                                    |                           | <sub>ањс</sub> de al                | bcae a                                                                                           | bcde                | abcde                   |          |
|                             |                                    | 3                         | abcde al                            | bcde a                                                                                           | bcde                | abcde                   |          |
| <u></u>                     |                                    |                           | abcde al                            | bode a                                                                                           | bcde                | abede                   | Ŧ        |

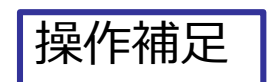

#### 利用できる素材例(2) 自分でとった写真

O簡単なのでiPadで撮った写真

O自分でスマホなどで撮った写真をクラウドドライブ 経由で持ってくる

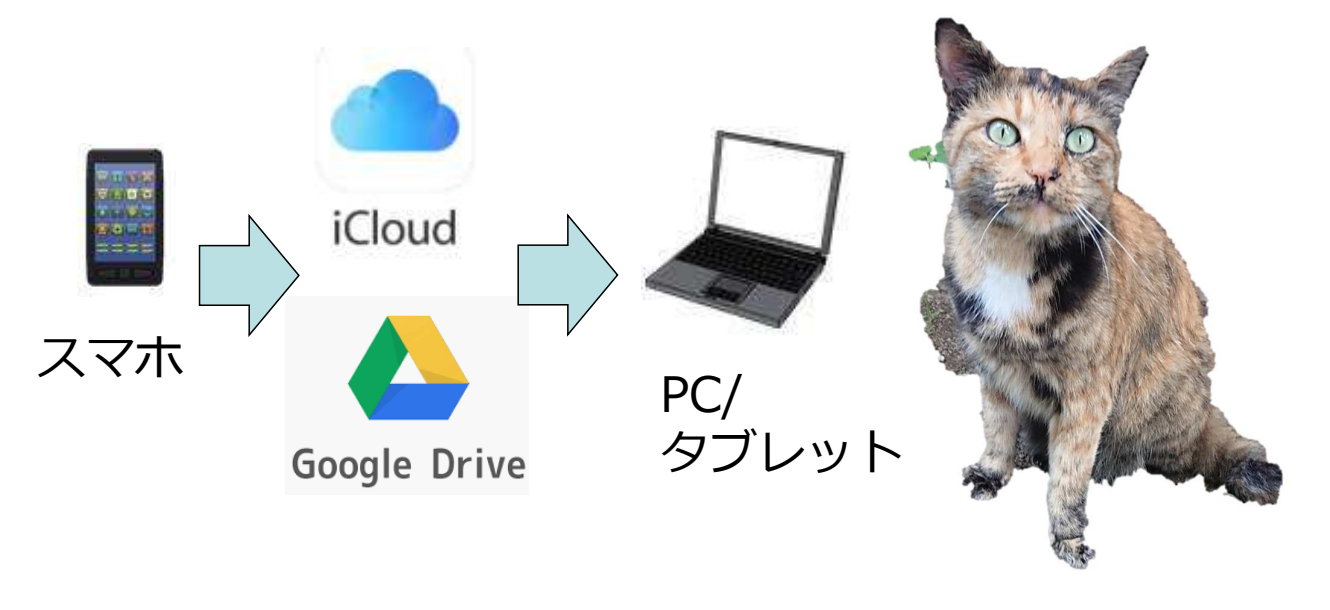

#### PC画面の切り取りと利用

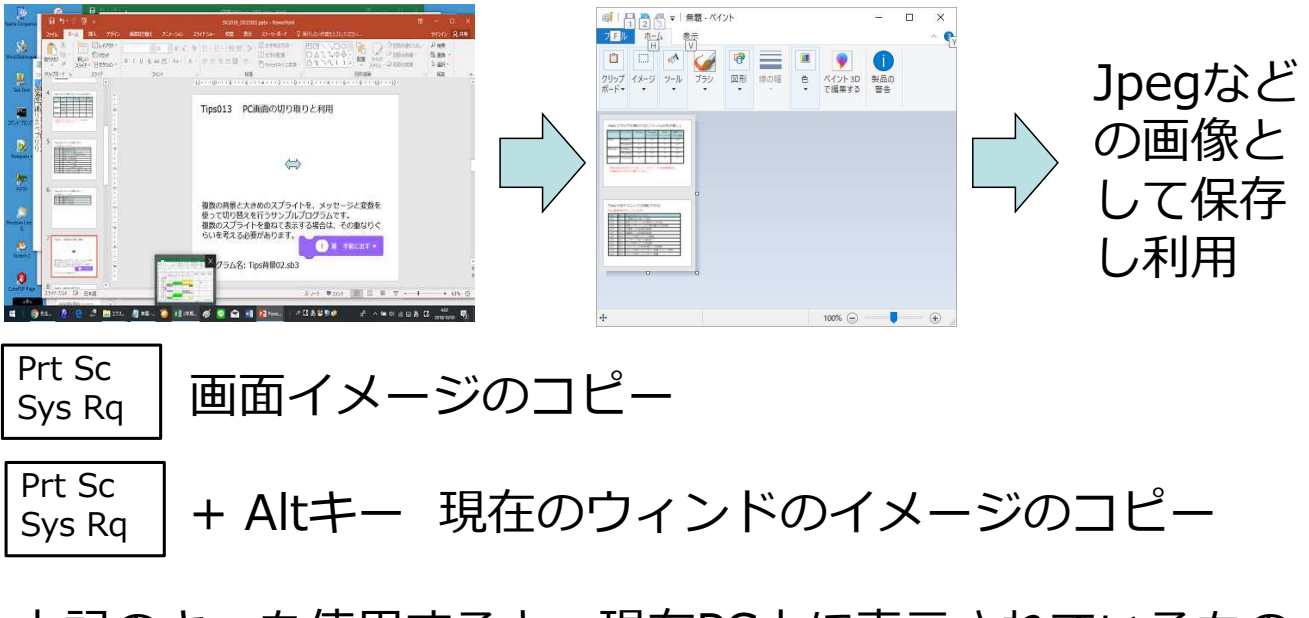

上記のキーを使用すると、現在PC上に表示されているもの をイメージ(ビットマップ)としてコピーすることができま す。ペイントなどのツールに、それを張り付けて加工し、 画像ファイルとして保存することにより利用できます。

## 人気投票方法

## 人気投票結果

| 公公  | $\Delta$ |
|-----|----------|
| 不らい |          |

| 順番 | 生徒     | 数  |
|----|--------|----|
| 1  | 1年A組31 | 31 |
| 2  | 1年A組9  | 23 |
| З  | 1年A組18 | 22 |
| 4  | 3年A組2  | 20 |
| 5  | 3年B組11 | 16 |
| 6  | 1年A組15 | 15 |
| 7  | 1年A組14 | 12 |
| 7  | 1年B組20 | 12 |
| 9  | 1年A組5  | 11 |

| 順番 | 生徒     | 獲得票 |
|----|--------|-----|
| 10 | 1年A組36 | 10  |
| 10 | 1年B組17 | 10  |
| 10 | 1年B組29 | 10  |
| 10 | 1年B組9  | 10  |
| 10 | 3年B組4  | 10  |
| 15 | 1年A組19 | 9   |
| 15 | 1年A組40 | 9   |
| 15 | 3年A組17 | 9   |
| 18 | 1年A組21 | 8   |
| 18 | 1年B組19 | 8   |
| 18 | 3年A組15 | 8   |

#### 人気投票結果

美術的・デザイン的

#### 好きなもの

| 順番 | 生徒     | 数  |
|----|--------|----|
| 1  | 1年A組31 | 19 |
| 2  | 1年A組18 | 17 |
| 3  | 3年A組2  | 13 |
| 4  | 3年B組11 | 12 |
| 5  | 1年A組9  | 11 |
| 6  | 1年A組15 | 9  |
| 6  | 1年B組20 | 9  |
| 8  | 1年A組19 | 8  |
| 9  | 1年A組5  | 7  |
| 9  | 1年B組37 | 7  |

| 順番 | 生徒     | 数  |
|----|--------|----|
| 1  | 1年A組31 | 12 |
| 1  | 1年A組9  | 12 |
| 3  | 1年A組36 | 9  |
| 4  | 3年A組15 | 8  |
| 5  | 1年B組9  | 7  |
| 5  | 3年A組2  | 7  |
| 7  | 1年A組14 | 6  |
| 7  | 1年A組15 | 6  |
| 7  | 1年A組40 | 6  |
| 7  | 1年B組17 | 6  |
| 7  | 1年B組29 | 6  |

37

#### 人気投票方法

壁貼ってある全員の作品を見て

- ・美術的・デザイン的にすぐれていると思うもの2個
- ・ポスターとして自分が好きなもの2個 合計4個選んでください。
   自分に投票することもできます。
   支援サイトのリンク又はQRコード

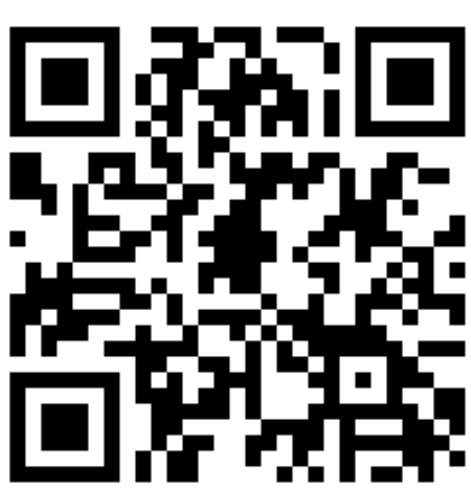